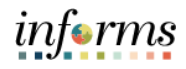

## **Example Scenarios for Training Purposes Only**

**Note:** The following training exercises are intended to provide "real-life" scenarios for use during instructor led training. Refer to the accompanying data sheet as necessary while performing the practice training exercises.

Please note that the scenario and data provided are for example purposes only.

### **OVERVIEW**

#### Purpose

The purpose of this document is to provide the necessary information to complete the classroom training exercises. In addition to the information provided below, you may also reference your training guide for additional information.

#### **List of Activities**

The following training exercises are part of the FIN 213: Reconcile, Dispute and Approve P-Card Transactions course:

- Training Activity 1.0: P-Card Holder/Reconciler Reconciles Transaction(s)
- Training Activity 2.0: P-Card Holder/Reconciler Disputes Transaction(s)
- Training Activity 3.0: Department Approves Transaction(s)

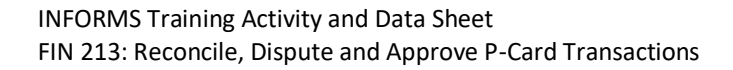

# **ACTIVITY 1.0: P-CARD HOLDER/RECONCILER RECONCILES TRANSACTION(S)**

#### Scenario: Employee purchase for service/goods

| Step                                           | Description                                                                                                    | Data Values                                                                                                    |
|------------------------------------------------|----------------------------------------------------------------------------------------------------|----------------------------------------------------------------------------------------------------|
| 1                                              | Login to INFORMS as defined user                                                                                                    |                                                                                                    |
| 2                                              | Finance / Supply Chain (FSCM) > Supply Chain Operations ><br>Procurement Card Center > Reconcile > Reconcile Statement                                   |                                                                                                    |
| 3a                                             | If the Reconcile Statement Search page is displayed, enter the<br>following information:<br>Role Name:<br>Transaction Date From:<br>Transaction Date To: | Role Name: Department Reconciler<br>Statement Status: Initial<br>Transaction Date From: 03/01/2022<br>Transaction Date To: 03/31/2022 |
| 3b                                             | Select the <b>Search</b> Button                                                                                                    |                                                                                                    |
| 4                                              | Select the transaction to be reconciled, select the <b>Distribution</b><br>Icon (The icon with the 3 arrows)                                             |                                                                                                    |
| 5                                              | <ul> <li>Review and Update the Chartfield Values:</li> <li>Fund</li> <li>Department</li> <li>Account</li> <li>Grant</li> </ul>                           | Fund:<br>Department:<br>Account:<br>Grant:                                                                                            |
| 6                                              | Select <b>OK</b>                                                                                                    |                                                                                                    |
| 7                                              | Select the <b>Comment</b> bubble.                                                                                                    |                                                                                                    |
| 8                                              | Enter the comment.                                                                                                    | Comment:                                                                                                    |
| 9                                              | Select Attach, to add an attachment.                                                                                                    |                                                                                                    |
| 10                                             | Select 'Choose File', select a file, and select 'upload'<br>Select <b>OK</b>                                                                             |                                                                                                    |
| 11                                             | Select the transaction to budget check, select Validate Budget                                                                                           |                                                                                                    |
| 12                                             | Under Status, select the dropdown box and update status from Initial to Staged                                                                           | Status: Staged                                                                                                    |
| 13                                             | Select <b>Save</b>                                                                                                    |                                                                                                    |
| You have now completed this training exercise! |                                                                                                    |                                                                                                    |

informs

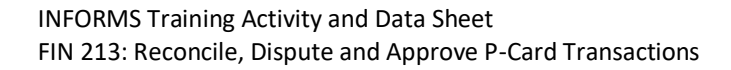

# **ACTIVITY 2.0: P-CARD HOLDER/RECONCILER DISPUTES TRANSACTION(S)**

#### Scenario: Employee disputes the charge for service/goods

| Step | Description                                              | Data Values |
|------|----------------------------------------------------------|-------------|
|      | Continued from Activity 1                                |             |
| 1    | Select the <b>Billing</b> tab                            |             |
| 2    | Enter the Description on the transaction being disputed  |             |
| 3    | Enter the Disputed Amount                                |             |
| 4    | Select the <b>Transaction</b> tab                        |             |
| 5    | Select the <b>Comment</b> bubble                         |             |
| 6    | Enter a comment                                          |             |
| 7    | Select Attach, to add an attachment.                     |             |
| 8    | Select 'Choose File', select a file, and select 'upload' |             |
|      | Select <b>OK</b>                                         |             |
| 9    | Select <b>Save</b>                                       |             |
| 10   | Logout from INFORMS                                      |             |
|      | You have now completed this training exercise!           |             |

informs

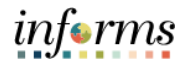

## **ACTIVITY 3.0: DEPARTMENT APPROVES TRANSACTION(S)**

### Scenario: The P-Card transactions were reviewed and approved by the department

| Step | Description                                                                                                    | Data Values                                                                                                    |
|------|----------------------------------------------------------------------------------------------------|----------------------------------------------------------------------------------------------------|
| 1    | Login to INFORMS as defined user                                                                                                    |                                                                                                    |
| 2    | Finance / Supply Chain (FSCM) > Supply Chain Operations ><br>Procurement Card Center > Reconcile > Reconcile Statement                                   |                                                                                                    |
| 3    | If the Reconcile Statement Search page is displayed, enter the<br>following information:<br>Role Name:<br>Transaction Date From:<br>Transaction Date To: | Role Name: Department Approver<br>Statement Status: Staged<br>Transaction Date From: 03/01/2022<br>Transaction Date To: 03/31/2022 |
| 4    | Select the <b>Search</b> Button                                                                                                    |                                                                                                    |
| 5    | Select the transaction line that has 'STAGE' status                                                                                                    |                                                                                                    |
| 6    | Select the line that has 'STAGE' status and select the comment bubble and review justification of purchase                                               |                                                                                                    |
| 7    | Select <b>View</b> to review attachment(s)                                                                                                    |                                                                                                    |
| 8    | Select the plus (+) sign to add a comment                                                                                                    |                                                                                                    |
| 9    | Enter a comment                                                                                                    | Comment: Verified                                                                                                    |
| 10   | Select <b>OK</b>                                                                                                    |                                                                                                    |
| 11   | Select the transaction to be reconciled, select the <b>Distribution</b><br>Icon (The icon with the 3 arrows)                                             |                                                                                                    |
| 12   | <ul> <li>Review and Update (if applicable) the Chartfield Values:</li> <li>Fund</li> <li>Department</li> <li>Account</li> <li>Grant</li> </ul>           |                                                                                                    |
| 13   | Select <b>OK</b>                                                                                                    |                                                                                                    |
| 14   | Select the transaction that has been Reconciled                                                                                                    |                                                                                                    |
| 15   | Under Status, select the dropdown box and update status from <b>Staged to Verified</b>                                                                   | Status: Verified                                                                                                    |
| 16   | Select <b>Save</b>                                                                                                    |                                                                                                    |
|      | You have now completed this training exercise!                                                                                                    |                                                                                                    |